## **ANEXO IV - OBTENCIÓN CARTOLA REGISTRO SOCIAL DE HOGARES**

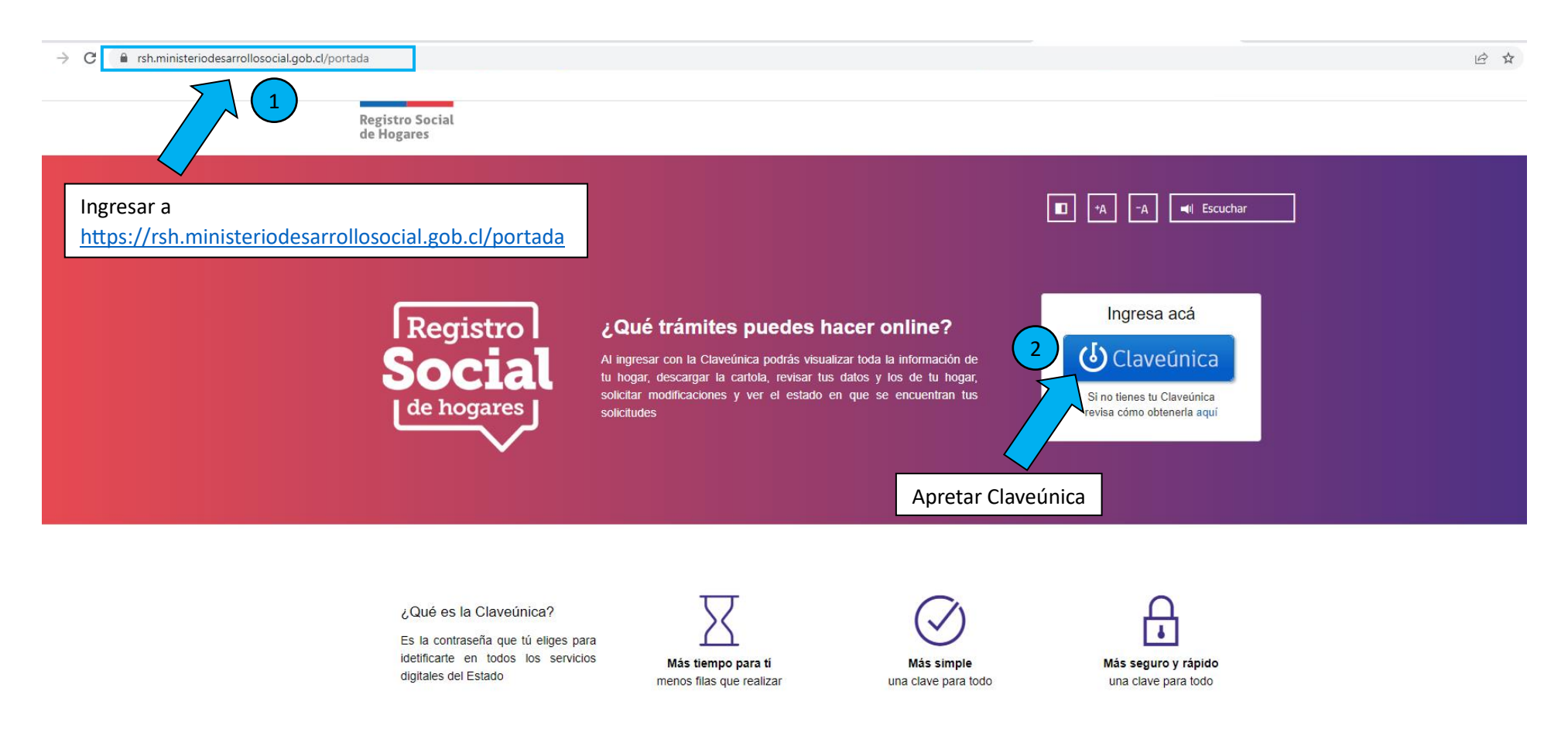

Ministerio de Desarrollo Social y Familia - Gobierno de Chile

| Ingrese su RUT y su clave u | Anica.<br>Registro Social de Hogares             |
|-----------------------------|--------------------------------------------------|
| 2                           | Ingresa tu RUN                                   |
|                             | Ingresa tu ClaveÚnica                            |
|                             | Recupera tu ClaveÚnica<br>Solicita tu ClaveÚnica |
|                             | 4 INGRESA                                        |
|                             | Ayuda al 600 360 33 03                           |
| Cuando complete sus d       | atos, aprete INGRESA                             |

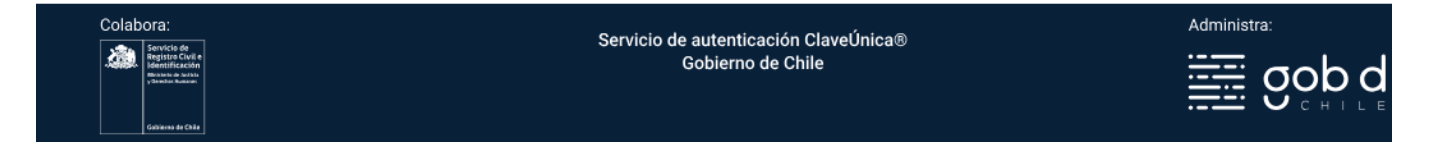

| ← → C               | s.cl/home 🗢 🖄 🏠 🚺                                                                                                    |
|---------------------|----------------------------------------------------------------------------------------------------|
|                     | Registro Social<br>de Hogares 🚱 Ayuda 🖾 Cerrar sesión                                                                                                    |
|                     | A A Escuchar                                                                                                    |
|                     | Bienvenido(a):<br>Calificación Socioeconómica                                                                                                    |
|                     | RUN: 0% 0% 100%<br>-Ingresos +Vuherabildad +Ingresos -Vuherabildad                                                                                                    |
|                     | Dirección: Su hogar está calificado entre su hogar está calificado entre s<br>Está calificado entre su hogar está calificado entre su hogar está calificado entre su hogar está calificado entre su hogar está calificado entre su hogar está calificado entre su hogar está calificado entre su hogar está calificado en |
|                     | Recuerda: Esta cartola ha sido g<br>usted tiene registrada en el sistema                                                                                                    |
|                     | Agosto 2023 pri su canola el el primer dia habilide Apretar Descargar Cartola RSH                                                                                                    |
|                     | Mi Registro Social de Hogares                                                                                                    |
| 6                   | Guías para trámites<br>esenciales Este trámite permite crear un nuevo Registro Social de<br>Este trámite permite crear un setón inscrites en el sistema v                                                                                                    |
| Cartola_55594836pdf | Mostrar to:                                                                                                    |
|                     | Apretar y ahí tendrá su cartola                                                                                                    |

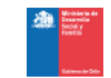

Cartola Hogar Registro Social de Hogares CÓDIGO QR

Esta cartola ha sido construída con información actualizada y aprobada por el municipio hasta el día 11 de JULIO de 2023 a las 00:30 horas. Los cambios de Información aprobados con posterioridad a esa fecha se verán reflejados en su cartola el el primer día hábil de Agosto 2023

|                          |                              | C               | alificaci         | ión Soc             | cioeco                 | nómica                    | a                            |  |  |  |
|--------------------------|------------------------------|-----------------|-------------------|---------------------|------------------------|---------------------------|------------------------------|--|--|--|
| RUN:                     | 40%                          | 50%             | 60%               | 70%                 | 80%                    | 90%                       | 100%                         |  |  |  |
| Dirección del Hogar:     | -Ingresos<br>+Vulnerabilidad |                 |                   |                     |                        |                           | +Ingresos<br>-Vuinerabilidad |  |  |  |
| Agrupación Habitacional: | Su hogar e<br>ingres         | stá ca<br>sos o | lificado<br>menor | entre el<br>vulnera | <b>81%</b><br>abilidad | y el 90% d<br>I socioecon | e <b>mayores</b><br>ómica.   |  |  |  |

La Calificación Socioeconómica del hogar se calculó en base a los datos que se detallan a continuación:

| Integran                                           | tes del Hogar                                          |                                                                             |                                                                                                    |  |  |  |  |  |
|----------------------------------------------------|--------------------------------------------------------|-----------------------------------------------------------------------------|----------------------------------------------------------------------------------------------------|--|--|--|--|--|
| RUN                                                | Nombre                                                 |                                                                             | Parentesco con el Jefe(a) del Hogar                                                                                 |  |  |  |  |  |
| Apare                                              | cerán los rut, no                                      | mbre y parentesco con                                                       | el jefe de hogar de todos los                                                                                       |  |  |  |  |  |
| integra                                            | antes del hogar                                        |                                                                             |                                                                                                    |  |  |  |  |  |
| Caracterís                                         | ticas integrantes del l                                | ogar                                                                        |                                                                                                    |  |  |  |  |  |
| Menores de<br>O personas                           | e 18 años                                              | De 60 años o más<br>1 persona                                               | Dependencia o discapacidad<br>0 personas                                                                            |  |  |  |  |  |
| Ingresos                                           | del hogar                                              |                                                                             |                                                                                                    |  |  |  |  |  |
| Ingresos de                                        | el trabajo: entre \$1.225.                             | 000 y \$1.510.000                                                           |                                                                                                    |  |  |  |  |  |
| Ingresos de pensiones: entre \$450.000 y \$555.000 |                                                        |                                                                             | Total Ingresos del hogar                                                                                            |  |  |  |  |  |
| Ingresos de                                        | e capital: entre \$405.00                              | u y \$500.000                                                               | Entre \$2.080.000 y \$2.565.000                                                                                     |  |  |  |  |  |
| En base a int                                      | formación disponible de lo                             | s últimos 12 meses.                                                         |                                                                                                    |  |  |  |  |  |
| Datos Co                                           | omplementarios                                         |                                                                             |                                                                                                    |  |  |  |  |  |
| No hay date                                        | os complementarios qu                                  | e influyan en la calificación del hog                                       | ar.                                                                                                    |  |  |  |  |  |
| recuerda que<br>distinta a su<br>ualización.       | e mantener actualizada es<br>situación actual, debe ir | a información es de su responsabilida<br>gresar a la página web www.registr | d. Por tanto, si la información incorporada en este docun<br>osocial.gob.cl o dirigirse a su Municipalidad para per |  |  |  |  |  |
|                                                    | Se recit                                               | en consultas del Registro Social d                                          | e Hogares en:                                                                                                    |  |  |  |  |  |
| -                                                  |                                                        |                                                                             |                                                                                                    |  |  |  |  |  |